#### 美团新人9元话费-业务操作手册

### (一) 流程指引

1、浏览器,扫描推广二维码,输入顾客手机号,提示您还未有美团账号,快速注册 备注:建议使用浏览器扫码填写手机号-跳转下载美团

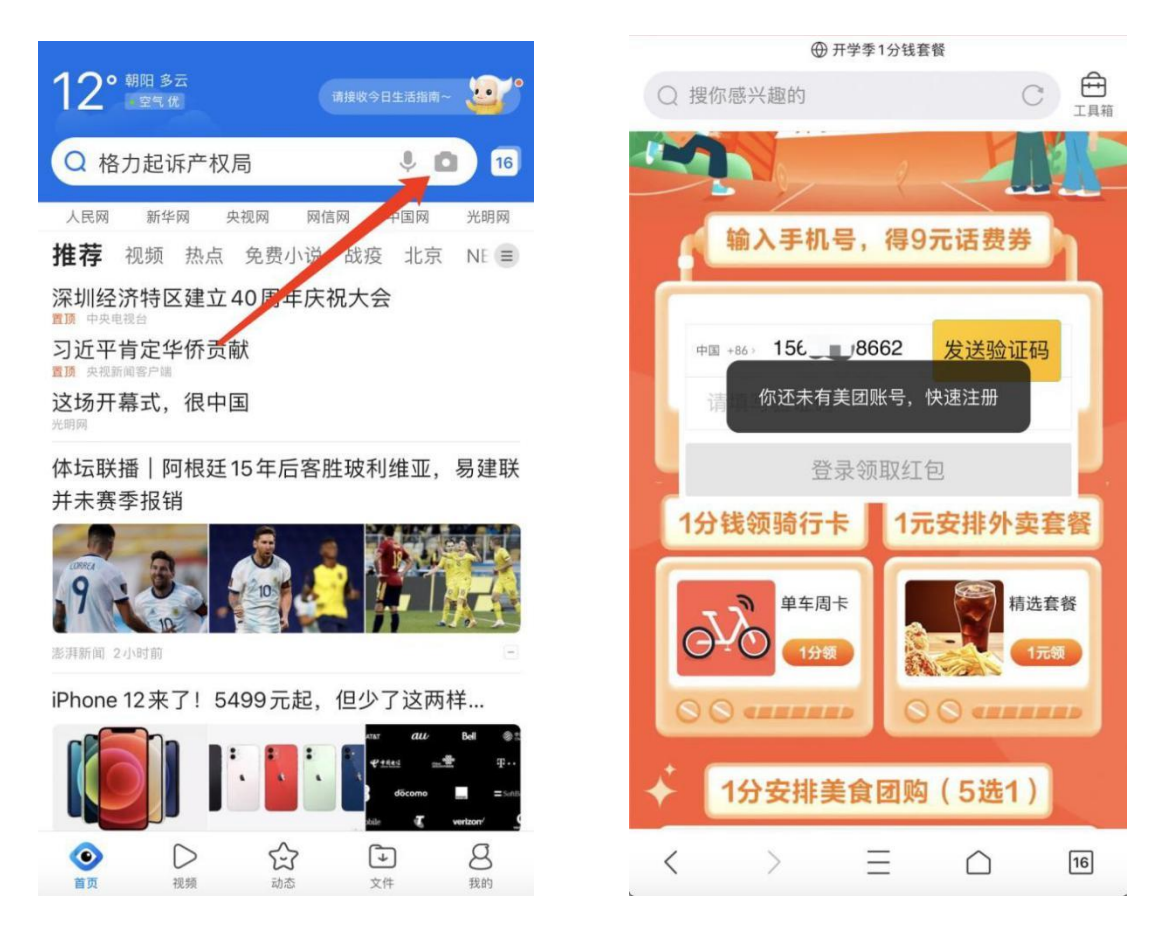

# 2、新用户,登录领取红包,9元话费券,点击立即充值跳转下载美团

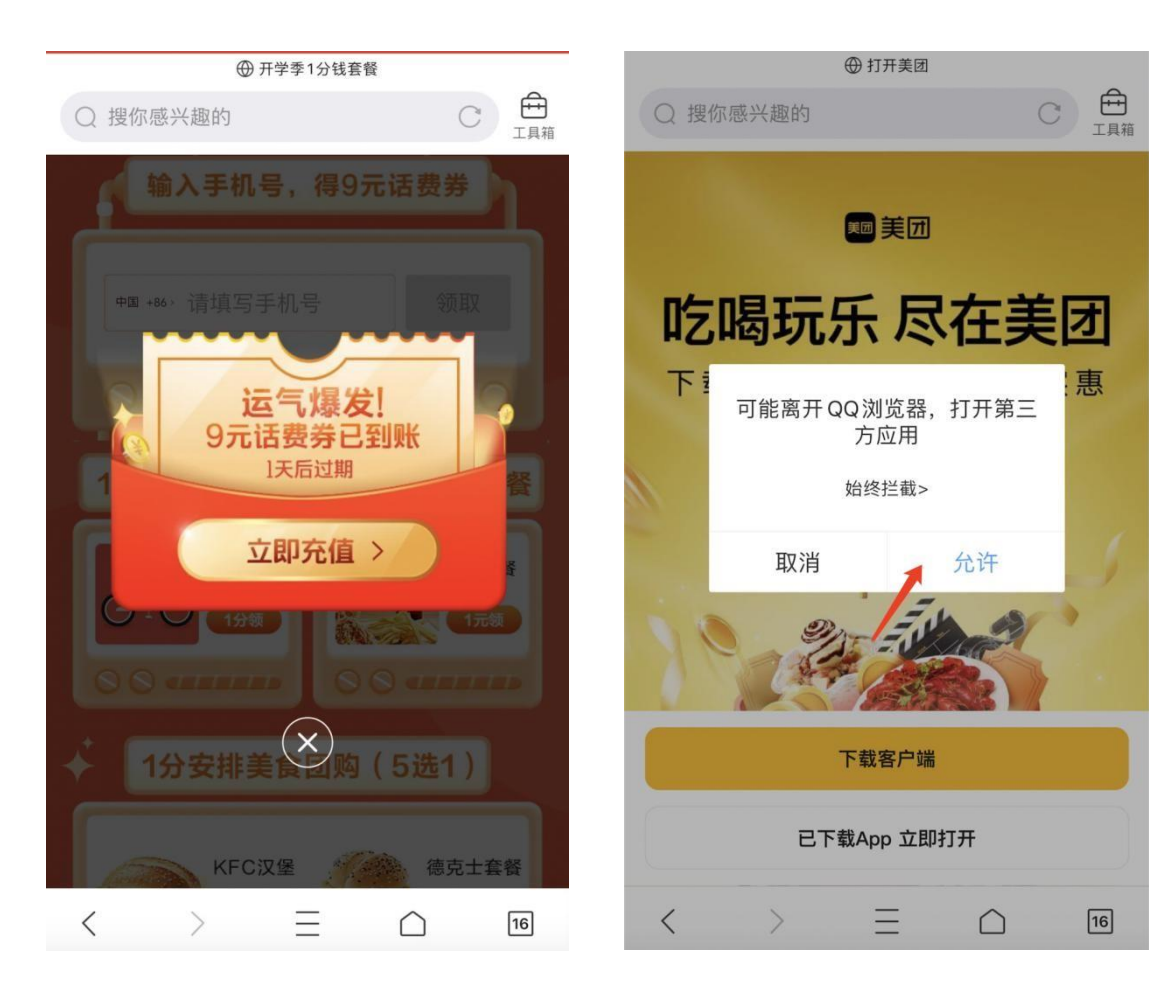

#### @ G 0 0 Bqf789983740 点击登录 . 去实名> 成长值 0> 岔 Õ. C Õ. V 2 岔 2 收藏 评价 足迹 红包卡券 收藏 评价 足迹 红包卡券 a C ---Ð a C ۲ 我的订单 待付款 待使用 待评价 退款/售后 我的订单 待付款 待使用 待评价 退款/售后 我的钱包 进入钱包 > 我的钱包 进入钱包 • > **1**万<sup>免息</sup> 20万 10万 6家 10万 1.88万 9月 **50**元 美团信用卡 银行优惠 美团互助 美团理财 借钱 美团借钱 我的账单 美团信用卡 最高额度 最高额度 满减活动 免费领保障 享免息借款 我的额度 消费记录 起存金额 互动签到 互动签到 → **一日代** 分享得20元优惠 > 小美果园 小美果园 邀请有礼 ¥ 20 0元领水果> 0元领水果> 分享得20元优惠> 红包签到 红包签到 连签7天兑红包> 连签7天兑红包> 推荐工具 推荐工具 の我的 @ 发现 2 我的 6 € 发现 6 € 首页 消息 消息 首页

# 3、打开APP登录,点击红包卡卷,里面会有一张美团校园新人9元话费

# 4、使用红包里面的美团校园新人 9 元话费充值

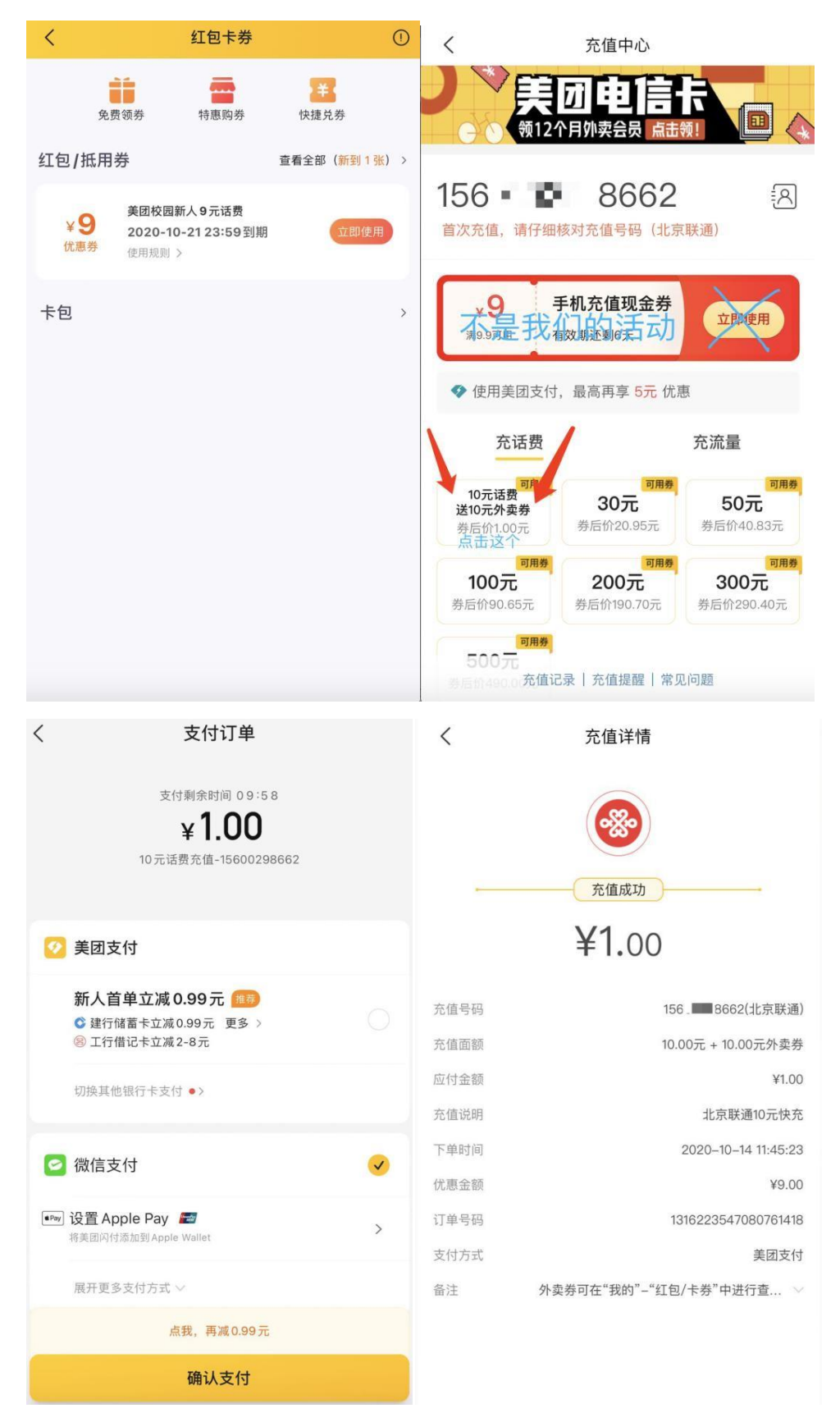

## (二) 活动规则

1、必须用4G网络操作

2、必须是真实用户,同一设备、同一手机号、同一账号、同一支付账户或其他合理显示为同一用户的情况,只计算一次有效用户

## 3、不能选择:①首页话费券

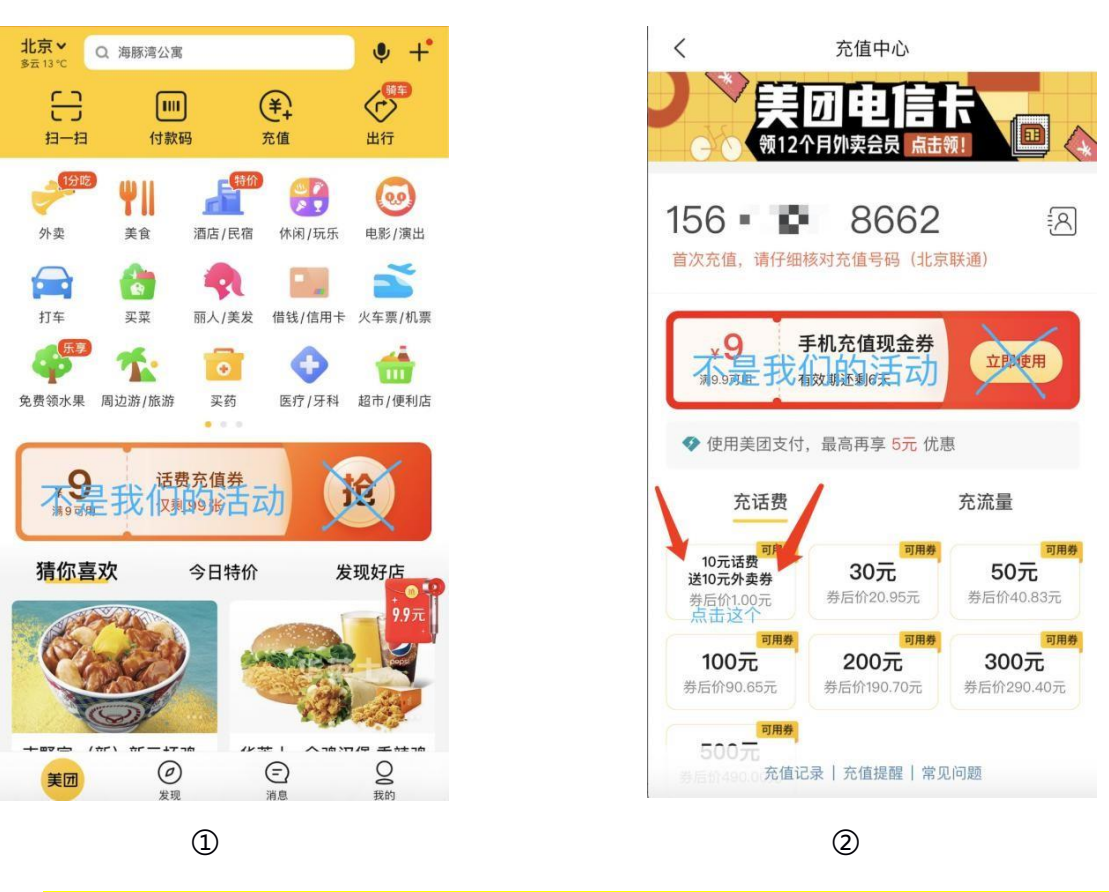

②充值话费上面的优惠券

5、拉新后推广员引导用户每天点击【我的】-参与"免费领水果"、"红包签到"等任意

可提升用户活跃频次的活动。